# Inserir Qualidade Água

O objetivo desta funcionalidade é inserir dados da qualidade da água a serem usados no sistema GSAN, podendo ser acessada no caminho: Gsan > Faturamento > Qualidade de Água > Inserir Débito Tipo Vigência.

Inicialmente, o sistema exibe a tela em duas abas:

- Aba Dados Contem os parâmetros sobre a qualidade da água no sistema de abastecimento;
- Aba Análise .Contem os dados da análise da água do sistema de abastecimento.

Valida referência

- Caso o mês ou o ano da referência informado esteja inválido, será exibida a mensagem "Mês ou Ano da Referência inválido".
- Caso o mês/ano da referência informado seja maior ao (mês/ano de faturamento + 1 mês), será exibida a mensagem "Mês/Ano Referencia deve ser igual ou menor ao Mês/Ano de Faturamento + 1 mês".

Verifica existência da localidade

• Caso o código da localidade não exista no sistema, será exibida a mensagem "Localidade inexistente".

Verifica existência do setor comercial

 Caso o código do setor comercial não exista no sistema, será exibida a mensagem "Setor Comercial inexistente".

Verificar preenchimento dos campos

- Caso o usuário não informe ou selecione o conteúdo de algum campo necessário à inclusão da qualidade da água, será exibida a mensagem "Informe «nome do campo que não foi preenchido ou selecionado»".
- Caso o usuário só informe localidade e/ou setor comercial, referência e fonte de captação, será exibida a mensagem "Nenhum parâmetro foi informado".

Verifica existência da qualidade da água para localidade.

 Caso o setor comercial não tenha sido informado e a qualidade da água já exista para a localidade informada, será exibida a mensagem "Qualidade da água já existe no cadastro para a localidade « xxxxxxxx »".

Verifica existência da qualidade da água para setor comercial.

 Caso o setor comercial tenha sido informado e a qualidade da água já exista para a localidade informada e setor comercial, será exibida a mensagem "Qualidade da água já existe no cadastro para o setor comercial da « xxxxxx » + « xxxxxx do setor comercial informado»". Verifica sucesso da operação

Caso o código de retorno da operação efetuada no banco de dados seja diferente de zero, será exibida a mensagem conforme o código de retorno; caso contrário, exibe a mensagem "Qualidade da água com referência «mês/ano de referência» inserida com sucesso", bem como exibe os "links" com as opções "Menu Principal", "Inserir outra Qualidade da água" e "Atualizar Qualidade da água inserida".

Verifica padrão correspondente.

• Caso algum parâmetro tenha sido informado e o padrão correspondente não tenha sido informado, será exibida a mensagem "Parâmetro está informado sem correspondente".

Verifica existência mês anterior.

 Caso não exista o mês anterior ao mês informado, será exibida a mensagem "Mês anterior não existe".

Informe os campos conforme instruções para preenchimento e clique no botão <u>Concluir</u>.

Para avançar para a aba seguinte, clique no botão <u>Avançar</u> ou para retorna à aba, clique no botão **Voltar** 

#### **Aba Dados**

| Inserir Qualida               | ade da Água               |               |          |        | Análise    |
|-------------------------------|---------------------------|---------------|----------|--------|------------|
| Para adicionar a qual         | idade da água, informe os | dados abaixo: |          |        |            |
| Referência:*                  | 04/2006 (mm/aaaa)         |               |          | 🗖 Inse | erir Todos |
| Sistema de<br>Abastecimento:  | SISTEMA TAPACUR           | A             | •        |        |            |
| Localidade:                   | R                         |               |          | ۲      |            |
| Setor Comercial:              |                           |               |          | S      | F          |
| Fonte de<br>Captação:         |                           |               | <b>•</b> |        |            |
| Turbidez:                     | Índice mensal:            | Padrão:       | 1        |        |            |
| Cloro Residual:               | Índice mensal:            | Padrão:       | 1        |        |            |
| PH:                           | Índice mensal:            | Padrão:       | 1        |        |            |
| Cor:                          | Índice mensal:            | Padrão:       | 1        |        |            |
| Flúor:                        | Índice mensal:            | Padrão:       | 1        |        |            |
| Ferro:                        | Índice mensal:            | Padrão:       | 1        |        |            |
| Coliformes Totais:            | Índice mensal:            | Padrão:       | 1        |        |            |
| Coliformes Fecais:            | Índice mensal:            | Padrão:       | 1        |        |            |
| Nitrato:                      | Índice mensal:            | Padrão:       | 1        |        |            |
| Coliformes<br>Temotolerantes: | Índice mensal:            | Padrão:       |          |        |            |
| Alcalinidade:                 | Índice mensal:            | Padrão:       |          |        |            |
|                               | *Campo obrigatório        |               |          |        |            |
|                               |                           |               | Avançar  |        |            |
| Desfazer C                    | ancelar                   |               |          | Co     | oncluir    |

### Aba Análise

| Quantidade Turbidez:<br>Quantidade Cor:<br>Quantidade Cloro:<br>Quantidade Fluor: |  |  |  |  |  |  |
|-----------------------------------------------------------------------------------|--|--|--|--|--|--|
| Quantidade Cor:<br>Quantidade Cloro:<br>Quantidade Fluor:                         |  |  |  |  |  |  |
| Quantidade Cloro:<br>Quantidade Fluor:                                            |  |  |  |  |  |  |
| Quantidade Fluor:                                                                 |  |  |  |  |  |  |
|                                                                                   |  |  |  |  |  |  |
| Quantidade Coliformes<br>Fotais :                                                 |  |  |  |  |  |  |
| Quantidade Coliformes<br>Fecais :                                                 |  |  |  |  |  |  |
| Quantidade Coliformes<br>E. COLI :                                                |  |  |  |  |  |  |
| Quantidade<br>Alcalinidade:                                                       |  |  |  |  |  |  |
| *Campo obrigatório                                                                |  |  |  |  |  |  |

## **Preenchimento dos Campos**

| Campo                    | Preenchimento dos Campos |
|--------------------------|--------------------------|
| Referência(*)            |                          |
| Sistema de Abastecimento |                          |
| Localidade               |                          |

Para apagar o conteúdo do campo, clique no botão Borracha.gif ao lado do campo em exibição. Este campo será desabilitado se o "Sistema de Abastecimento" for informado.

#### Setor Comercial

Para apagar o conteúdo do campo, clique no botão |alt="Borracha.gif" ao lado do campo em exibição. Este campo será desabilitado se o "Sistema de Abastecimento" for informado.

#### Fonte de Captação

Este campo será desabilitado se o "Sistema de Abastecimento" for informado.

#### Dados da Qualidade de Água

#### Fat - InserirQualidadeAgua - TelaSucesso.png

= Funcionalidade dos Botões =

| =Botão               |
|----------------------|
| alt="Lupa.gif"       |
| alt="Borracha.gif"   |
| alt="Avançar2.png"   |
| alt="SetaVoltar.png" |
| Desfazer.png         |
| cancelar2.jpg        |
| alt="concluir.jpg"   |

Clique aqui para retornar ao Menu Principal do GSAN

From: https://www.gsan.com.br/ - Base de Conhecimento de Gestão Comercial de Saneamento

Permanent link: https://www.gsan.com.br/doku.php?id=ajuda:inserir\_qualidade\_agua&rev=1438799939

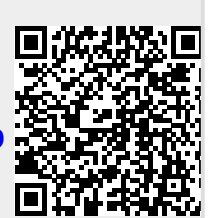

Last update: 31/08/2017 01:11

5/5